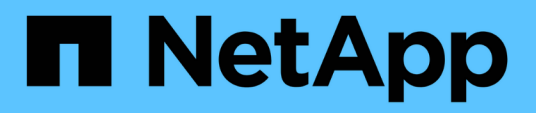

## Installation von Unified Manager unter Windows

Active IQ Unified Manager 9.13

NetApp December 18, 2023

This PDF was generated from https://docs.netapp.com/de-de/active-iq-unified-manager-913/installwindows/task\_install\_unified\_manager\_on\_windows.html on December 18, 2023. Always check docs.netapp.com for the latest.

## Inhalt

| Installation von Unified Manager unter Windows                        | 1 |
|-----------------------------------------------------------------------|---|
| Installation Von Unified Manager                                      | 1 |
| Durchführen einer unbeaufsichtigten Installation von Unified Manager. | 3 |

### Installation von Unified Manager unter Windows

Es ist wichtig, dass Sie die Schritte kennen, um Unified Manager unter Windows herunterzuladen und zu installieren.

### **Installation Von Unified Manager**

Wird Unified Manager installiert, um Storage-Kapazität, -Verfügbarkeit, -Performance und -Sicherungsprobleme zu überwachen und Fehler zu beheben.

#### Was Sie brauchen

• Das System, auf dem Unified Manager installiert werden soll, sollte die System- und Softwareanforderungen erfüllen.

Siehe "Hardwaresystemanforderungen".

Siehe "Windows Software- und Installationsanforderungen".

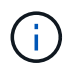

Ab Unified Manager 9.5 wird OpenJDK im Installationspaket bereitgestellt und automatisch installiert. Oracle Java wird ab Unified Manager 9.5 nicht unterstützt.

- Sie sollten über Windows-Administratorrechte verfügen. Stellen Sie sicher, dass Ihr Benutzername nicht mit einem Ausrufezeichen "`beginnt!`". Installation of Unified Manager might fail if the user name of user running the installation begins with "!".
- Sie sollten über einen unterstützten Webbrowser verfügen.
- Das Unified Manager-Wartungsbenutzerkennwort sollte zwischen 8 und 20 Zeichen lang sein. Es sollte Groß-/Kleinschreibung oder Buchstaben, Ziffern und Sonderzeichen enthalten.
- Die folgenden Sonderzeichen sind in der Kennwortzeichenfolge f
  ür den Wartungbenutzer oder f
  ür den MySQL-Root-Benutzer nicht zul
  ässig: "'`%, = & < > ^ \ / () [];:

Folgende Sonderzeichen sind erlaubt: ~ ! @ # \* - ? . + { }

#### Schritte

- 1. Melden Sie sich unter Windows mit dem lokalen Standardkonto an.
- 2. Loggen Sie sich auf der NetApp Support Site ein und navigieren Sie zur Download-Seite für Unified Manager:

#### "NetApp Support Website"

- 3. Wählen Sie die erforderliche Version von Unified Manager aus, und akzeptieren Sie die Endbenutzer-Lizenzvereinbarung (Endbenutzer License Agreement, EULA).
- Laden Sie die Installationsdatei f
  ür Unified Manager Windows in ein Zielverzeichnis auf dem Windows-System herunter.
- 5. Navigieren Sie zum Verzeichnis, in dem sich die Installationsdatei befindet.
- 6. Klicken Sie mit der rechten Maustaste, und führen Sie die ausführbare Datei des Unified Manager-Installationsprogramms (.exe) als Administrator aus.

Unified Manager erkennt fehlende oder vorinstallierte Pakete von Drittanbietern und listet sie auf. Wenn die erforderlichen Drittanbieterpakete nicht im System installiert sind, installiert Unified Manager diese im Rahmen der Installation.

- 7. Klicken Sie Auf Weiter.
- 8. Geben Sie den Benutzernamen und das Kennwort ein, um den Wartungbenutzer zu erstellen.
- 9. Geben Sie im Datenbankverbindungsassistenten das MySQL-Root-Passwort ein.
- 10. Klicken Sie auf **Ändern**, um einen neuen Speicherort für das Installationsverzeichnis von Unified Manager und das MySQL-Datenverzeichnis anzugeben.

Wenn Sie das Installationsverzeichnis nicht ändern, wird Unified Manager im Standardinstallationsverzeichnis installiert.

- 11. Klicken Sie Auf Weiter.
- 12. Klicken Sie im Assistenten Ready to Install Shield auf Install.
- 13. Klicken Sie nach Abschluss der Installation auf Fertig stellen.
- 14. Wenn auf Ihrem Windows-System eine aktive Antiviren-Software installiert ist, schließen Sie nach Abschluss der Installation die folgenden Pfade von Anti-Virus Scan manuell aus:
  - · Unified Manager-Datenverzeichnis
  - · Unified Manager Installationsverzeichnis vorhanden
  - · MySQL-Datenverzeichnis

Die Installation erstellt mehrere Verzeichnisse:

Installationsverzeichnis vorhanden

Dies ist das Stammverzeichnis für Unified Manager, das Sie während der Installation angegeben haben. Beispiel: C:\Program Files\NetApp\

• MySQL-Datenverzeichnis

Dies ist das Verzeichnis, in dem die MySQL-Datenbanken gespeichert werden, die Sie während der Installation angegeben haben. Beispiel: C:\ProgramData\MySQL\MySQLServerData\

Java-Verzeichnis

Dies ist das Verzeichnis, in dem OpenJDK installiert ist. Beispiel: C:\Program Files\NetApp\JDK\

• Verzeichnis der Applikationsdaten von Unified Manager (AppDataDir)

Dies ist das Verzeichnis, in dem alle applikationsgenerierten Daten gespeichert werden. Dazu zählen Protokolle, Support-Bundles, Backup und alle anderen zusätzlichen Daten. Beispiel: C:\ProgramData\NetApp\OnCommandAppData\

Sie können auf die Web-Benutzeroberfläche zugreifen, um die Ersteinrichtung von Unified Manager durchzuführen, wie in beschrieben "Active IQ Unified Manager wird konfiguriert".

# Durchführen einer unbeaufsichtigten Installation von Unified Manager

Sie können Unified Manager ohne Eingriff des Benutzers über die Befehlszeilenschnittstelle installieren. Sie können die unbeaufsichtigte Installation abschließen, indem Sie die Parameter in Schlüsselwert-Paaren übergeben.

#### Schritte

- 1. Melden Sie sich mit dem lokalen Standardkonto an der Windows-Befehlszeilenschnittstelle an.
- 2. Navigieren Sie zu dem Speicherort, an dem Unified Manager installiert werden soll, und wählen Sie eine der folgenden Optionen:

| Option                                              | Anweisungen                                                                                                    |
|-----------------------------------------------------|----------------------------------------------------------------------------------------------------|
| Falls Pakete von Drittanbietern vorinstalliert sind | ActiveIQUnifiedManager-x.y.exe<br>/V"MYSQL_PASSWORD=mysql_password<br>INSTALLDIR=\"Installation directory\"<br>MYSQL_DATA_DIR=\"MySQL data<br>directory\"<br>MAINTENANCE_PASSWORD=maintenance_passw<br>ord<br>MAINTENANCE_USERNAME=maintenance_usern<br>ame /qn /l*v CompletePathForLogFile"<br><b>Beispiel:</b><br>ActiveIQUnifiedManager.exe /s<br>/v"MYSQL_PASSWORD=netapp21! |
|                                                     | INSTALLDIR=\"C:\Program Files\NetApp\"<br>MYSQL_DATA_DIR=\"C:\ProgramData\MYSQL\<br>MySQLServer\" MAINTENANCE_PASSWORD=*<br>MAINTENANCE_USERNAME=admin /qn /l*v<br>C:\install.log"                                                                                                    |

| Option                                                 | Anweisungen                                                                                                    |
|--------------------------------------------------------|----------------------------------------------------------------------------------------------------|
| Falls Pakete von Drittanbietern nicht installiert sind | ActiveIQUnifiedManager-x.y.exe<br>/V"MYSQL_PASSWORD=mysql_password<br>INSTALLDIR=\"Installation directory\"<br>MYSQL_DATA_DIR=\"MySQL data<br>directory\"<br>MAINTENANCE_PASSWORD=maintenance_passw<br>ord<br>MAINTENANCE_USERNAME=maintenance_usern<br>ame /qr /l*v CompletePathForLogFile"<br>Beispiel: |
|                                                        | ActiveIQUnifiedManager.exe /s<br>/v"MYSQL_PASSWORD=netapp21!<br>INSTALLDIR=\"C:\Program Files\NetApp\"<br>MYSQL_DATA_DIR=\"C:\ProgramData\MYSQL\<br>MySQLServer\" MAINTENANCE_PASSWORD=*<br>MAINTENANCE_USERNAME=admin /qr /l*v<br>C:\install.log"                                                        |

Der /qr Option aktiviert den leisen Modus mit einer reduzierten Benutzeroberfläche. Es wird eine grundlegende Benutzeroberfläche angezeigt, die den Installationsfortschritt anzeigt. Sie werden nicht nach Eingaben gefragt. Wenn Pakete von Drittanbietern wie JRE, MySQL und 7zip nicht vorinstalliert sind, sollten Sie das verwenden /qr Option. Die Installation schlägt fehl, wenn der /qn Option wird auf einem Server verwendet, auf dem keine Pakete von Drittanbietern installiert sind.

Der /qn Option aktiviert den stillen Modus ohne Benutzeroberfläche. Während der Installation werden keine Benutzeroberfläche oder Details angezeigt. Sie sollten den nicht verwenden /qn Option, wenn Pakete von Drittanbietern nicht installiert sind.

3. Melden Sie sich über die folgende URL bei der Web-Benutzeroberfläche von Unified Manager an:

https://IP address

#### Copyright-Informationen

Copyright © 2023 NetApp. Alle Rechte vorbehalten. Gedruckt in den USA. Dieses urheberrechtlich geschützte Dokument darf ohne die vorherige schriftliche Genehmigung des Urheberrechtsinhabers in keiner Form und durch keine Mittel – weder grafische noch elektronische oder mechanische, einschließlich Fotokopieren, Aufnehmen oder Speichern in einem elektronischen Abrufsystem – auch nicht in Teilen, vervielfältigt werden.

Software, die von urheberrechtlich geschütztem NetApp Material abgeleitet wird, unterliegt der folgenden Lizenz und dem folgenden Haftungsausschluss:

DIE VORLIEGENDE SOFTWARE WIRD IN DER VORLIEGENDEN FORM VON NETAPP ZUR VERFÜGUNG GESTELLT, D. H. OHNE JEGLICHE EXPLIZITE ODER IMPLIZITE GEWÄHRLEISTUNG, EINSCHLIESSLICH, JEDOCH NICHT BESCHRÄNKT AUF DIE STILLSCHWEIGENDE GEWÄHRLEISTUNG DER MARKTGÄNGIGKEIT UND EIGNUNG FÜR EINEN BESTIMMTEN ZWECK, DIE HIERMIT AUSGESCHLOSSEN WERDEN. NETAPP ÜBERNIMMT KEINERLEI HAFTUNG FÜR DIREKTE, INDIREKTE, ZUFÄLLIGE, BESONDERE, BEISPIELHAFTE SCHÄDEN ODER FOLGESCHÄDEN (EINSCHLIESSLICH, JEDOCH NICHT BESCHRÄNKT AUF DIE BESCHAFFUNG VON ERSATZWAREN ODER -DIENSTLEISTUNGEN, NUTZUNGS-, DATEN- ODER GEWINNVERLUSTE ODER UNTERBRECHUNG DES GESCHÄFTSBETRIEBS), UNABHÄNGIG DAVON, WIE SIE VERURSACHT WURDEN UND AUF WELCHER HAFTUNGSTHEORIE SIE BERUHEN, OB AUS VERTRAGLICH FESTGELEGTER HAFTUNG, VERSCHULDENSUNABHÄNGIGER HAFTUNG ODER DELIKTSHAFTUNG (EINSCHLIESSLICH FAHRLÄSSIGKEIT ODER AUF ANDEREM WEGE), DIE IN IRGENDEINER WEISE AUS DER NUTZUNG DIESER SOFTWARE RESULTIEREN, SELBST WENN AUF DIE MÖGLICHKEIT DERARTIGER SCHÄDEN HINGEWIESEN WURDE.

NetApp behält sich das Recht vor, die hierin beschriebenen Produkte jederzeit und ohne Vorankündigung zu ändern. NetApp übernimmt keine Verantwortung oder Haftung, die sich aus der Verwendung der hier beschriebenen Produkte ergibt, es sei denn, NetApp hat dem ausdrücklich in schriftlicher Form zugestimmt. Die Verwendung oder der Erwerb dieses Produkts stellt keine Lizenzierung im Rahmen eines Patentrechts, Markenrechts oder eines anderen Rechts an geistigem Eigentum von NetApp dar.

Das in diesem Dokument beschriebene Produkt kann durch ein oder mehrere US-amerikanische Patente, ausländische Patente oder anhängige Patentanmeldungen geschützt sein.

ERLÄUTERUNG ZU "RESTRICTED RIGHTS": Nutzung, Vervielfältigung oder Offenlegung durch die US-Regierung unterliegt den Einschränkungen gemäß Unterabschnitt (b)(3) der Klausel "Rights in Technical Data – Noncommercial Items" in DFARS 252.227-7013 (Februar 2014) und FAR 52.227-19 (Dezember 2007).

Die hierin enthaltenen Daten beziehen sich auf ein kommerzielles Produkt und/oder einen kommerziellen Service (wie in FAR 2.101 definiert) und sind Eigentum von NetApp, Inc. Alle technischen Daten und die Computersoftware von NetApp, die unter diesem Vertrag bereitgestellt werden, sind gewerblicher Natur und wurden ausschließlich unter Verwendung privater Mittel entwickelt. Die US-Regierung besitzt eine nicht ausschließliche, nicht übertragbare, nicht unterlizenzierbare, weltweite, limitierte unwiderrufliche Lizenz zur Nutzung der Daten nur in Verbindung mit und zur Unterstützung des Vertrags der US-Regierung, unter dem die Daten bereitgestellt wurden. Sofern in den vorliegenden Bedingungen nicht anders angegeben, dürfen die Daten ohne vorherige schriftliche Genehmigung von NetApp, Inc. nicht verwendet, offengelegt, vervielfältigt, geändert, aufgeführt oder angezeigt werden. Die Lizenzrechte der US-Regierung für das US-Verteidigungsministerium sind auf die in DFARS-Klausel 252.227-7015(b) (Februar 2014) genannten Rechte beschränkt.

#### Markeninformationen

NETAPP, das NETAPP Logo und die unter http://www.netapp.com/TM aufgeführten Marken sind Marken von NetApp, Inc. Andere Firmen und Produktnamen können Marken der jeweiligen Eigentümer sein.